## Red Hat Linux NFS 服务器

一、在 x-window 下配置 NFS 服务器

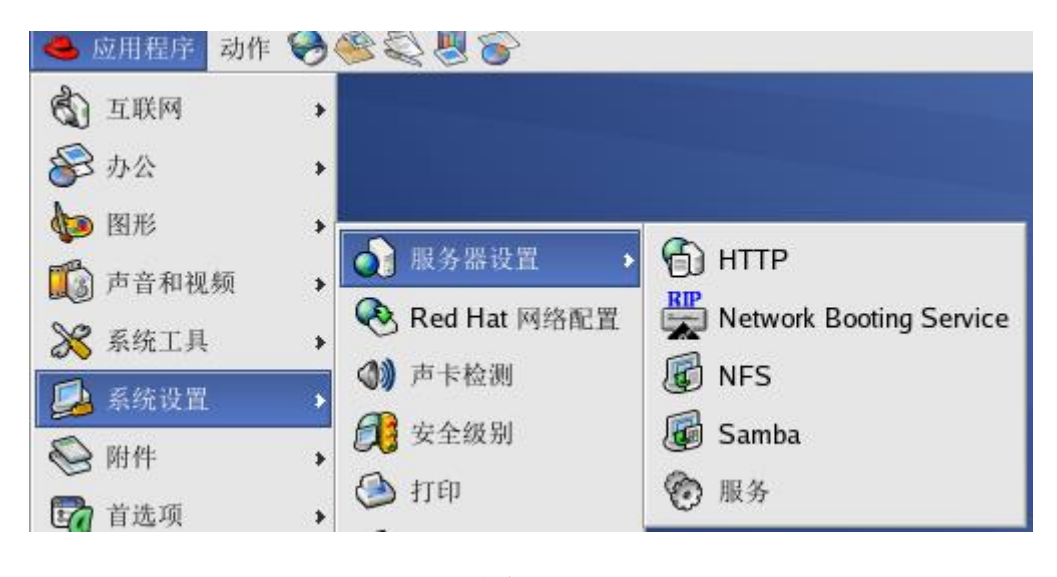

图 1

按图 1 中的指示找到 NFS,点击后会打开下面的图 2 所示窗口

|                        |                  |                |       | NFS 服务器配置 |
|------------------------|------------------|----------------|-------|-----------|
| 文件( <u>E</u> )         | 帮助( <u>H</u> )   |                |       |           |
| •                      | 1                | 0              | 8     |           |
| 添加( <u>A</u> )         | 属性( <u>P</u> ) 册 | 」除( <u>D</u> ) | 帮助(H) |           |
| 目录 主                   | 机                | 权限             |       |           |
| /tmp 192.168.157.* 读/写 |                  |                |       |           |
|                        |                  |                |       |           |
|                        |                  |                |       |           |

图 2

单击工具栏上的"添加(A)"按钮,会打开图 3 对话框

| ✓ 编辑 NFS 共享 = ■ ×       | ✓ 编辑 NFS 共享                                        |
|-------------------------|----------------------------------------------------|
| 基本 常规选项 用户访问            | 基本 常规选项 用户访问                                       |
| 目录: /tmp 浏览             | □ 允许来自高于 1024 的端口的连接                               |
| 主机: 192.168.157.*       | <ul> <li>□ 允许不安全的文件锁定</li> <li>□ 埜田子树始杏</li> </ul> |
| 基本权限:                   | ▼ 按要求同步写操作                                         |
| ○ 只读                    | □ 立即强制同步写操作                                        |
| ◉ 读/写                   |                                                    |
| <b>業</b> 取消( <u>C</u> ) | <b>業</b> 取消( <u>C</u> )                            |

图 3

图 4

在图 3 对话框"基本"选项卡中设置需要共享的目录,如/tmp, 把根目录下的 tmp 目录设为共享目录; 主机:设置该目录可以共享给 不同的主机,如 192.168.157.\*表示目录可以被此网段中的所有主机共 享。基本权限设置访问共享目录的权限。

在图 4,选项卡"常规选项卡"中可对访问方式及权限进一步进行 设置;在下图 5"用户访问"选项卡中可对远程用户的访问方式进行设 置。

| ★ 编辑 NFS 共享      |  |  |  |  |  |
|------------------|--|--|--|--|--|
| 基本 常规选项 用户访问     |  |  |  |  |  |
| ✓把远程根用户当作本地根用户   |  |  |  |  |  |
| □ 把所有客户用户当作匿名用户  |  |  |  |  |  |
| □ 为匿名用户指定本地用户 ID |  |  |  |  |  |
| 用户 ID:           |  |  |  |  |  |
| □ 为匿名用户指定本地组群 ID |  |  |  |  |  |
| 组群 ID:           |  |  |  |  |  |
| 業取消( <u>C</u> )  |  |  |  |  |  |

图 5

二、启动 NFS

1、启动端口映射程序

[root@localhost~]#service portmap start

2、启动 nfs 服务

[root@localhost~]#service nfs start

3、启动 rpc.locked 服务,以保证服务器共享数据的一致性

[root@localhost~]#service nfslock start

三、配置 Linux 客户端访问 NFS 服务器

1、启动客户端 portmap 服务

[root@lxl~]#service portmap start

2、扫描 NFS 服务器提供的共享目录

[root@lxl~]#showmount -e 192.168.157.100

Export list for 192.168.157.100:

/tmp 192.168.157.\*

3、在本地客户端建立挂载目录,如

[root@lxl~]#mkdir myshare

4、将远程服务器共享目录挂载到客户端的挂载目录

[root@lxl~]#mount -t nfs 192.168.157.100:/tmp /root/myshare